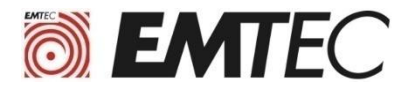

# **Guide d'installation**

#### Clonage du disque d'origine vers le SSD EMTEC X150

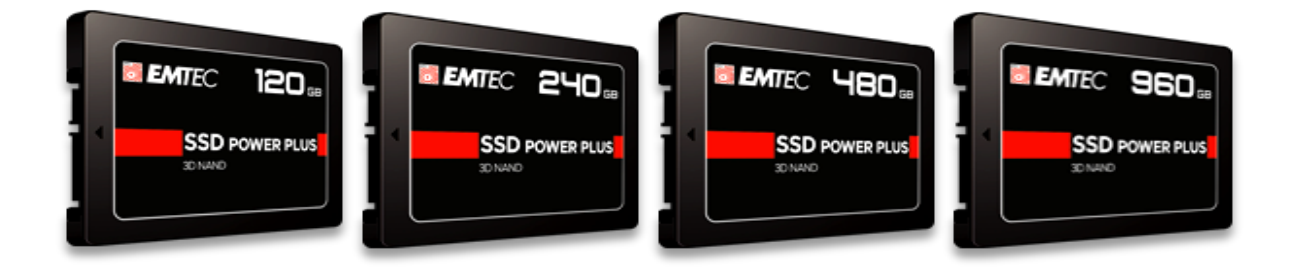

Nous recommandons le logiciel libre MacriumReflect7 Free Edition

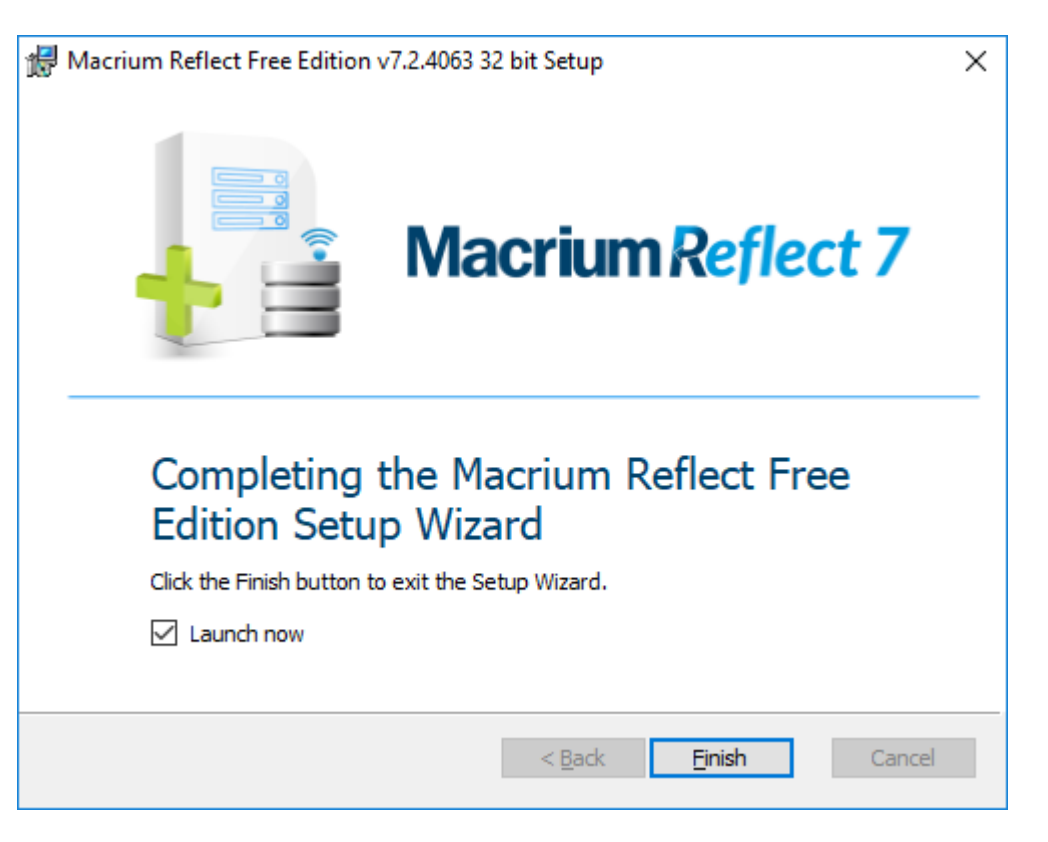

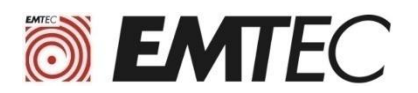

## I. Prérequis avant le Clonage du disque d'origine

#### 1) Munissez-vous d'un adaptateur SATA vers USB :

• Cet adaptateur permet de connecter le SSD X150 sur le port USB de l'ordinateur qui contient le HDD à cloner.

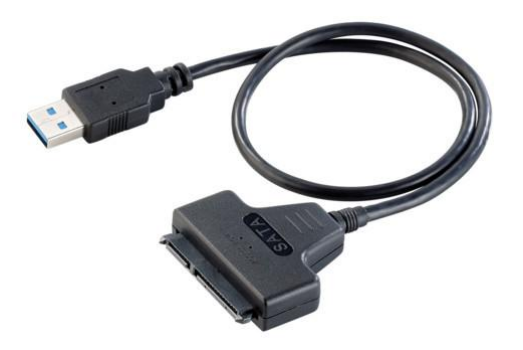

#### 2) Vérifiez que la capacité du SSD est suffisante pour le clonage :

 Si le disque d'origine dans l'ordinateur a une capacité supérieur au SSD X150, il faut vérifier que l'espace utilisé sur le disque d'origine est inférieur à la capacité du SSD X150. Voir dans les propriétés du disque (copie d'écran ci-dessous)

| Type :<br>Système de fichiers : | Disque local<br>NTFS   |                     |
|---------------------------------|------------------------|---------------------|
| Espace utilisé :                | 204 223 516 672 octets | > 190 Go            |
| Espace libre :                  | 294 413 713 408 octets | 274 Go              |
| Capacité :                      | 498 637 230 080 octets | 464 Go              |
|                                 | Lecteur C :            | Nettoyage de disque |

 Si l'espace utilisé sur le disque d'origine est supérieur à la capacité du SSD X150, il faut libérer de l'espace sur le disque d'origine en déplaçant une quantité de données suffisante vers un autre média : disque USB , DVD-R, cloud (DRIVE, DROPBOX, ....).

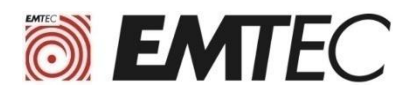

## II. Clonage du disque

Avant de lancer le clonage du disque de votre ordinateur sur le SSD X150, vérifiez que toutes vos données importantes sont bien sauvegardées.

#### 1) Installez le logiciel MacriumReflect7 Free Edition

- Ce logiciel est disponible sur le site Internet suivant : https://www.macrium.com/reflectfree
- <u>En cas de difficultés pour installer le logiciel veuillez consulter la procédure d'installation à la</u> <u>fin de ce tutoriel.</u>
- 2) Connectez le SSD X150 sur le port USB de l'ordinateur Via l'adaptateur SATA/USB
- 3) Lancez le logiciel MacriumReflect et cliquez sur l'icône du disque que vous souhaitez cloner

| Macrium Reflect - Free Edition for both home and com                                                                | mercial use - v7.2.4063                                                                                | 93 <u>-</u> 18 |   | × |
|----------------------------------------------------------------------------------------------------|----------------------------------------------------------------------------------------------------|----------------|---|---|
| File View Backup Restore Other Tasks Help                                                                           |                                                                                                    |                |   |   |
| Backup Restore Log                                                                                                  |                                                                                                    |                |   |   |
| Backup Tasks                                                                                                    | Create a backup Backup Definition Files VBScript Files PowerShell Files MS-DOS Batch Files Scheduled E | lackups        |   |   |
| Image selected disks on this computer                                                                               | Cliquer sur le disque à cloner                                                                         |                |   |   |
| Create an image of the partition(s) required to backup and restore Windows                                          | ABR Disk 1 [47874187] - SATA SSD SBFM61.3 <894.25 GB>                                                  |                |   |   |
| Create a File and Folder backup                                                                                     | In System Reserved (None)     In TFS Active     NTFS Active     NTFS Primary                           |                |   |   |
| Details                                                                                                    | 384.4 MB<br>549.0 MB 293.71 GB                                                                         |                | • |   |
| File System: Empty<br>Free Space: 223.57 GB<br>Total Size: 223.57 GB<br>Start Sector: 63<br>End Sector: 468,862,123 | Actions   Dek 2 [0000000] - SATA SSD SBFM <223.57 GB-  223.57 GB  Le SSD X150 doit apparaître en grisé |                |   |   |

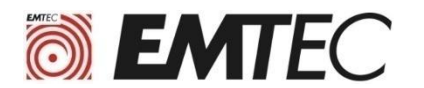

4) Cliquez sur « Clone this disk... »

| MBR Disk 1 [47B74187] - SATA SSD SBF                  | M61.3 <894.25             | 5 GB>                    |
|-------------------------------------------------------|---------------------------|--------------------------|
| 1 - System Reserved (None)<br>NTFS Active             |                           | 2 - (C:)<br>NTFS Primary |
| 384.4 MB<br>549.0 MB                                  | •                         | 194.25 GB                |
| Actions  Clone this disk                              | Image this d              | lisk                     |
| Actions  Clone this disk Disk 2 [00000000] - SATA SSD | Image this d<br>SBFM <223 | lisk<br>3.57 GB>         |

5) Cliquez sur « Select a disk to clone to... »

| MBR Disk 1 [47874187] - SATA SSD SBFM     | 61.3 <894.25 GB:                                                                                                    | >                        | <u>Select a unit</u> | ent source |
|-------------------------------------------|----------------------------------------------------------------------------------------------------|--------------------------|----------------------|------------|
| 1 - System Reserved (None)<br>NTFS Active |                                                                                                    | 2 - (C:)<br>NTFS Primary |                      |            |
| 384.4 MB<br>549.0 MB                      | Image: A state of the state of the state | 194.25 GB                |                      |            |
|                                           |                                                                                                    |                          |                      |            |

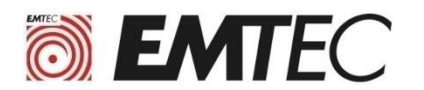

## 6) Cliquez sur [00000000] SATA SSD

|          | Q    | MBR Disk 1 [47874187] - SATA SSD SBF      | M61.3 <894.25 GB | >                        |  |
|----------|------|-------------------------------------------|------------------|--------------------------|--|
|          |      | 1 - System Reserved (None)<br>NTFS Active |                  | 2 - (Ci)<br>NTFS Primary |  |
|          |      | 384.4 MB<br>549.0 MB                      | <b>V</b>         | 194.25 GB<br>893.71 GB   |  |
| tination | Loca | l disk 🕜 Undo                             | i c              | opy selected partitions  |  |
| 5        |      |                                           | Select           | t a disk to clone to     |  |
|          |      |                                           |                  |                          |  |
|          | 1.00 |                                           |                  | 110-01                   |  |
|          | R    | Disk 2 [0000000] - SATA SSD               | SBFM <223.5      | 57 GB>                   |  |

### 7) Cliquez sur « Copy selected partitions »

| -        | Local dis | k                                         |              |                                | Select a different source disk |
|----------|-----------|-------------------------------------------|--------------|--------------------------------|--------------------------------|
|          | R         | MBR Disk 1 [47874187] - SATA SSD SBFM61.  | 3 <894.25 GB | >                              |                                |
|          |           | 1 - System Reserved (None)<br>NTFS Active |              | 2 - (C;)<br>NTFS Primary       |                                |
|          |           | 384.4 MB<br>549.0 MB                      |              | 194.25 GB<br>893.71 GB         |                                |
| tination | Loca      | I disk 🖌 Undo                             | BFM <223.57  | opy selected partitions<br>GB> | Select a different target disk |
|          | <u>.</u>  |                                           |              |                                |                                |

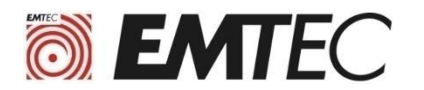

#### 8) Sélectionnez la partition principale (Primary)

| LUCAIUI  | sk                                           |                                                                                                    | Select a different source  |
|----------|----------------------------------------------|----------------------------------------------------------------------------------------------------|----------------------------|
| <u>R</u> | MBR Disk 1 [47874187] - SATA SSD SBFM61.3 <8 | 4.25 GB>                                                                                                    |                            |
|          | 384.4 MB                                     | VIPS Primary     VIPS Primary     VIPS Primary     VIPS Primary     VIPS Primary     VIPS Primary     VIPS Primary     VIPS Primary     VIPS Primary |                            |
|          |                                              | Par an an an an an an an an an an an an an                                                                                                    |                            |
|          | al disk 2 [00000000] - SATA SSD SBFM ·       | 223.57 GB>                                                                                                    | Select a different target. |
|          | 1 - System Reserved (None)<br>NTFS Active    | 2 - (Auto)<br>NTFS Primary                                                                                                    |                            |
|          | V 1                                          |                                                                                                    |                            |

9) Cliquez sur l'extrémité de la partition et glissez le curseur pour modifier la taille de la partition principale (Primary). Cliquez sur OK pour valider

| ( en déplaçant le curseur | vers la droite ve | ous optimisez la | a taille de la | partition en | utilisant tout |
|---------------------------|-------------------|------------------|----------------|--------------|----------------|
| l'espace libre sur le SSD | )                 |                  |                |              |                |

|                                             |                  |      | Drive Letter: | Auto 🗸                    | Partition Type:           | Primary ~                  |
|---------------------------------------------|------------------|------|---------------|---------------------------|---------------------------|----------------------------|
| 🚺 2 - (Auto)                                |                  |      |               |                           |                           |                            |
| NTFS Primary                                |                  |      |               |                           |                           | -                          |
| 194.25 GB                                   |                  |      |               |                           |                           |                            |
| 217.30 GB                                   |                  |      |               |                           |                           |                            |
| 217.30 GB<br>Partition Size:                | 217.305          | GB V |               | Maximum Size              | Minimum Size              | Original Size              |
| 217.30 GB<br>Partition Size:<br>Free Space: | 217.305 <b>•</b> | GB ~ |               | Maximum Size<br>223.03 GB | Minimum Size<br>194.30 GB | Original Size<br>893.71 GB |

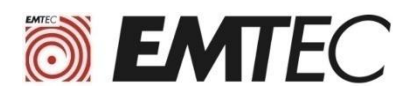

#### 10) Cliquez directement sur « Finish » en bas de l'écran pour lancer le clonage

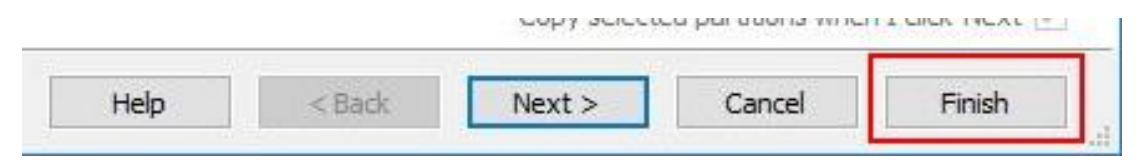

#### 11) Cliquez sur OK

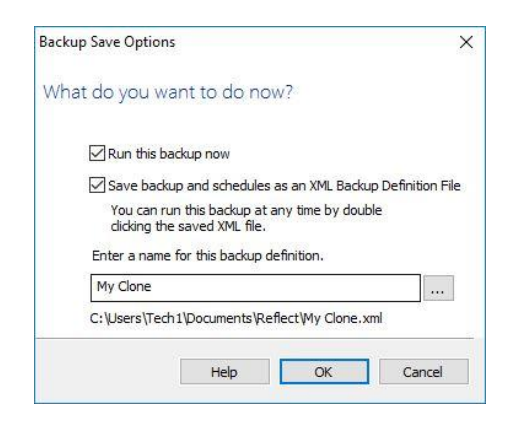

#### 12) Attendez la fin du clonage

Le temps de clonage est très variable en fonction de la quantité de données à cloner et de la vitesse de copie de l'ordinateur ( quelques minutes à plusieurs heures )

| R         | Creating volume snaps                                  | shots                                                                                           |                                          |      |
|-----------|--------------------------------------------------------|-------------------------------------------------------------------------------------------------|------------------------------------------|------|
|           | C:\                                                    | \\?\GLOBALROOT\Device\Harddisk                                                                  | VolumeShadowCopy5                        |      |
|           | Source Disk:<br>Geometry:<br>BPB:<br>Destination Disk: | MBR Disk 1 [47874187] - SATA SSD<br>116737\63\512<br>255\63\512<br>Disk 2 [00000000] - SATA SSD | SBFM61.3 <894.25 GB><br>SBFM <223.57 GB> |      |
|           | Clone Type:<br>Verify:<br>Delta:<br>SSD Trim:          | Intelligent sector copy<br>Y<br>N<br>Y                                                          |                                          |      |
| Operat    | ion 1 of 2                                             |                                                                                                 |                                          |      |
|           | Copy Partition:                                        | 1 - System Reserved<br>NTFS 384.4 MB / 549.0 MB                                                 |                                          |      |
|           | Start Sector:<br>End Sector:<br>Partition Type:        | 2,048<br>1,126,399<br>Active                                                                    |                                          |      |
|           | ci u ci u                                              | (1.511.6)                                                                                       |                                          |      |
|           | Processing:                                            | \\.\PHYSICALDRIVE0                                                                              |                                          | ~    |
| Overall P | rogress: 0 %                                           |                                                                                                 |                                          |      |
|           |                                                        |                                                                                                 |                                          |      |
| Current P | Progress: 37 %                                         |                                                                                                 |                                          |      |
|           |                                                        |                                                                                                 |                                          |      |
|           |                                                        |                                                                                                 |                                          | <br> |

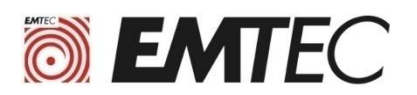

## III. Procédure d'installation de MacriumReflect

1) Allez sur le site <u>https://www.macrium.com/reflectfree</u> et cliquez sur « Home use »

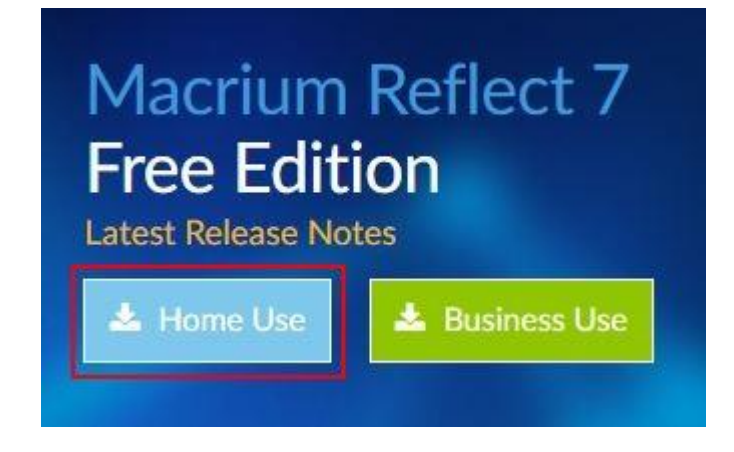

2) Entrez votre adresse mail et cliquer sur « Continue »

| Add Details               |                          | Check Email                                |
|---------------------------|--------------------------|--------------------------------------------|
|                           |                          |                                            |
| ownload                   |                          |                                            |
| ve indicated your prefere | nces. We will neve       | r sell or pass on your detail              |
| /                         | e indicated your prefere | e indicated your preferences. We will neve |

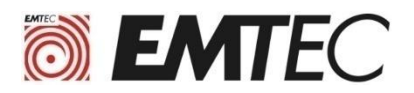

## 3) Cliquez sur le premier lien dans le mail Macrium Software Registration que vous avez reçu.

Nous vous remercions de votre intérêt pour Macrium Reflect.

Votre code d'enregistrement est: 1D6C-USUW

Pour compléter votre inscription et commencer le téléchargement, s'il vous plaît cliquer sur le lien suivant. https://www.macrium.com/download/VerifySoftware?id=1D8C-USUW&type=h&edition=5&download=y

Votre code d'enregistrement est jumelé à votre adresse e-mail. Utilisez copier-coller pour entrer si vous êtes invité dans la page d'inscription de l'installateur.

Nous espérons que vous trouverez notre logiciel utile. L'équipe Macrium

A tout moment, vous pouvez vous désabonner ou mettre à jour vos options de communication ici. https://www.macrium.com/consent?id=1D8C-USUW

S'il vous plaît lire sur la façon dont nous protégeons votre vie privée ici. https://www.macrium.com/terms-and-privacy-statement

#### 4) Cliquez sur « Enregistrer le fichier »

| Your image is everything   | 9                                                                                                    |
|----------------------------|----------------------------------------------------------------------------------------------------|
| Buy Now Products Support P | artners About Contact                                                                                                    |
| Macrium Reflect            | Ouverture de ReflectDLHF.exe X<br>Vous avez choisi d'ouvrir :<br>ReflectDLHF.exe<br>qui est un fichier de type : Binary File (5,0 Mo)<br>à partir de : https://updates.macrium.com<br>Voulez-vous enregistrer ce fichier ?<br>Enregistrer le fichier Annuler |

5) Cliquez sur RedfectDLHF.exe dans téléchargements pour lancer l'installation

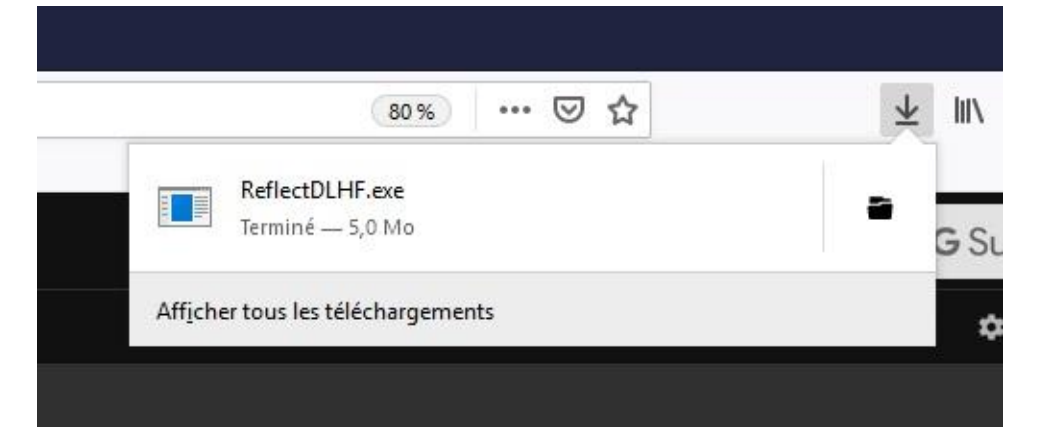

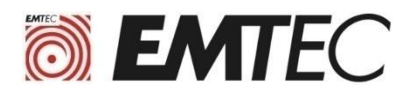

#### 6) Cliquez sur « Download » puis cliquer sur « Next » en bas de chaque fenêtre

| Macrium Reflect Download Agent |                                                                                                    |              |          |
|--------------------------------|----------------------------------------------------------------------------------------------------|--------------|----------|
| Select Installation Package    |                                                                                                    |              |          |
| J                              | Select Macrium Reflect software to download                                                                                                    |              |          |
|                                | Choose Edition                                                                                                    | Free         | $\sim$   |
|                                | ○ Or enter license key                                                                                                    |              |          |
| Download Location & Options    |                                                                                                    |              |          |
| *                              | The most appropriate install package will be downloaded for your computer. Click Options to<br>select additional components for subsequent offline installs. |              |          |
|                                | Save to folder C:\Users\tech1\Downloa                                                                                                    | ds           |          |
|                                | Run installer directly after downloadin                                                                                                    | g            | Options  |
| Registration Information       |                                                                                                    |              |          |
|                                | Name N/A                                                                                                    |              |          |
| 9.9                            | Company Name N/A                                                                                                    |              |          |
| Download Information           |                                                                                                    |              |          |
| Æ                              | Selected Download: Reflect Installer Only                                                                                                    |              |          |
| <i>H</i>                       | OMB of OMB ( 0% )                                                                                                    |              |          |
|                                |                                                                                                    |              | Pause    |
|                                |                                                                                                    |              |          |
|                                |                                                                                                    | Help Downloa | ad Close |

7) Lorsque vous arrivez à la fenêtre « Registration » décochez la case « Register ... » Avant de cliquer sur Next

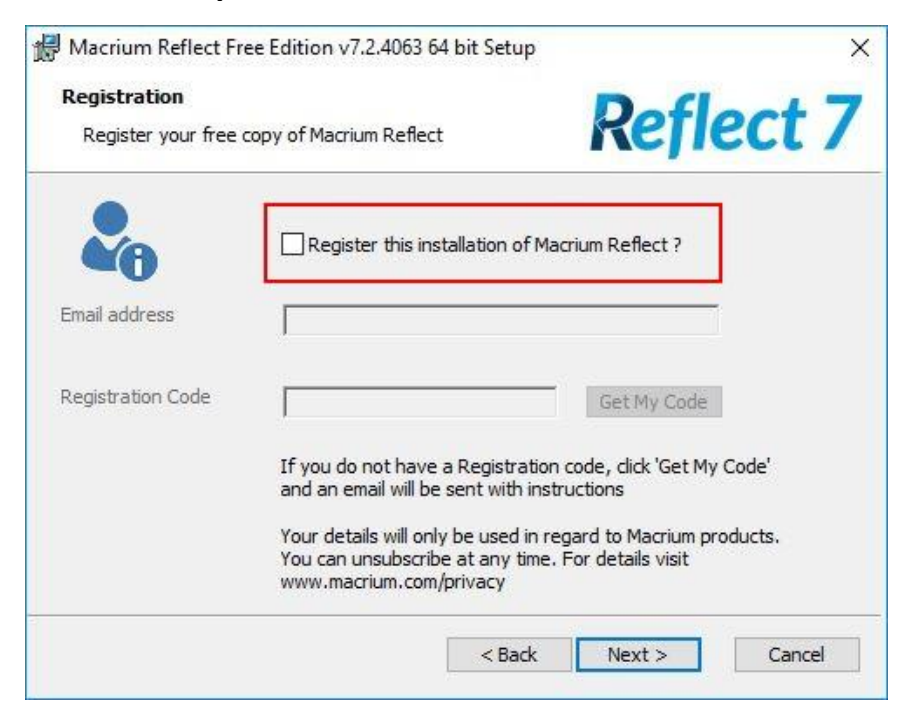